# Sokkia GRX1 – Rover Configuration

You must be using EVR 7.1.1, FieldGenius 2010 v4.3.4 or newer.

# Start | Settings | Coordinate System

## **Coordinate System Settings**

| Coordinate System Settings 🔤 123 ?<br>Horizontal<br>Group UTM Zones, NAD83 | You will be prompted to assign a coordinate system when you start a new project.                                              |
|----------------------------------------------------------------------------|----------------------------------------------------------------------------------------------------|
| System UTM83-11  Info Datum: NAD83                                         | You will be prompted to assign a coordinate system when you start a new project. Choose the datum settings for your location. |
| System Ellipsoidal                                                         | Use the Datum Grid Editor that is<br>available from our Support Helpdesk or<br>load a byn file from your local Geodetic       |
| ✓ OK Save As Default X Cancel                                              | referenced vertical system, but<br>Filipsoidal is sufficient for testing                                                      |

# Start | Settings | Instrument Selection

# **GPS Rover Profile**

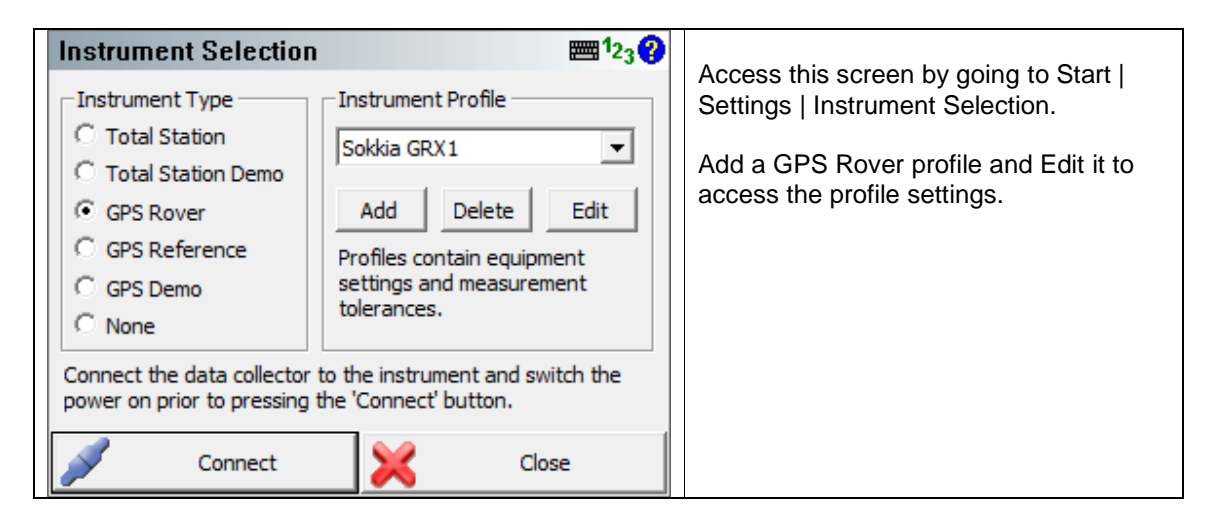

# Model and Communication

| Model a  | nd Communic   | ation     | E     | ∎¹2 <sub>3</sub> ? |                                                                                                    |
|----------|---------------|-----------|-------|--------------------|----------------------------------------------------------------------------------------------------|
| Make     | Sokkia 💌      | Model GR  | X1    | •                  | cable are shown.                                                                                                    |
|          | Status: Not ( | Connected |       |                    | If you are using Bluetooth in a Windows<br>Mobile device, Tracker Xtreme or<br>Sokkia/Toncon 2500 you only need to         |
| Port     | COM1          |           |       | -                  | select Bluetooth in the Port field and                                                                                     |
| Baud Rat | e 38400 🔻     | Data Bits | 8     | •                  | follow the directions.                                                                                                    |
| Parity   | None          | Stop Bits | 1     | •                  | Other devices will require you to create a<br>Bluetooth partnership and then set the<br>com port to match the partnership. |
|          | Connect       | ×         | Close |                    |                                                                                                    |

**Tolerance Modes 1-3** 

| Tolerance 1 Description RTK Fixed                                              | ₩ <sup>1</sup> 23 <b>?</b>                                                               | There are three different tolerance modes that can be set.                                                                               |
|--------------------------------------------------------------------------------|------------------------------------------------------------------------------------------|----------------------------------------------------------------------------------------------------|
| Masks Solution RTK Fixed Elevation 15 ° PDOP 6.00 SVs 5 Reference ID Any Close | Standard Deviation<br>Horz 0.10'<br>Vert 0.10'<br>Point Tolerance<br>Obs 3<br>Time 3 sec | Configure the three tolerance modes<br>based on your needs.<br>Once connected you can switch<br>between them on the GPS Control<br>menu. |

## **Active Tolerance Mode**

| Sele | ect Tolerance |           | ≡1 <sub>23</sub> ? | Here you can set the default tolerance    |
|------|---------------|-----------|--------------------|-------------------------------------------|
|      |               |           |                    | mode when you first connect to the rover. |
|      | <             | RTK Fixed |                    | Once connected you can switch             |
|      |               | DGPS      |                    | between them on the GPS Control menu.     |
|      |               | DGPS      |                    |                                           |
|      |               |           |                    |                                           |
| ×    |               | Cancel    |                    |                                           |

# **Antenna Height**

| Antenna Height                                 |                                       | <b>≡</b> <sup>1</sup> 2 <sub>3</sub> <b>?</b> |                                       | Select the correct antenna model from |
|------------------------------------------------|---------------------------------------|-----------------------------------------------|---------------------------------------|---------------------------------------|
| Model                                          | GRX1 (1)                              | -                                             |                                       | the list.                             |
| Measured Height                                | ight 1.4                              |                                               |                                       | You should always confirm the antenna |
| Measure Point                                  | Measure Point Bottom of antenna mount |                                               |                                       | offsets to those published for your   |
| Offsets                                        |                                       |                                               |                                       |                                       |
| Measure Point to ARP Offset - Horizontal 0.0mm |                                       |                                               | Select User Defined to enter your own |                                       |
| Measure Point to ARP Offset - Vertical         |                                       | 0.0mm                                         |                                       |                                       |
| ARP to APC (L1) Offset - Vertical 110. 1mm     |                                       |                                               |                                       |                                       |
| ×                                              | Close                                 |                                               |                                       |                                       |

To configure the radio you will need to set up and power on the equipment, program the base, power up the rover, head outside where you have a good view of the sky and pick "Connect" from the "Instrument Selection" Screen.

Now you can configure your correction link:

#### **Correction Link** Link Configure 🕅 🕂 <sup>1</sup>23 😯 Always confirm the radio settings with your dealer. Link Device Link Communication Internal Devi 👻 Digital UHF GPS Port • Choose the data format you want to use. This must match the correction type Baud Rate Setup being broadcast by the base receiver. Parity Data Format -Press the Setup button to set the radio Data Bits parameters. CMR/CMR+ Ŧ Stop Bits Flow Control (e 😽 Connect Close 🕅 🕂 <sup>1</sup>23 😯 Radio Setup Select a frequency or channel. This must match the frequency which the - 464.50000 MHz Channel • base receiver is broadcasting on. Simplex Rx Protocol Ŧ Select an "Rx" protocol for the rover to match the "Tx" protocol selected for the Off Scrambling Ŧ base. **Transmit Power** 1 W Ŧ Pick on "OK" and in the Link Configure Screen, pick "Connect:" OK Cancel (e 🖌 Connect

#### **RTK Solution**

| +1 | ++ //<br>PDOP<br>2.2<br>% 6<br>// | When you get to the map screen, you<br>will see the current solution cycle from<br>"Autonomous" to "RTK Fixed"<br>See your position by picking on the<br>"Globe" button.<br>Pick the "Wrench" icon and access "Link<br>Information" to confirm that you are |
|----|-----------------------------------|----------------------------------------------------------------------------------------------------|
|    | RTK Fixed                         | receiving messages over the radio.                                                                                                    |